JE VE

# 云筑收货管理系统

# 现场端操作手册

V 3.1版

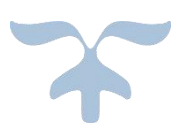

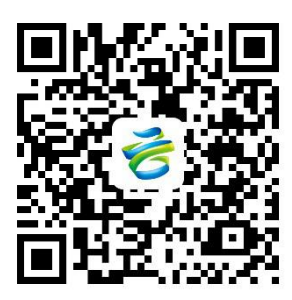

关注"云筑网"公众号

尺亘收验货掌上办公服条

| <b>日</b> 录<br>第1章 前言1 |
|-----------------------|
| 第2章 系统登录2             |
| 2.1 账号密码登录2           |
| 2.2 账号密码找回3           |
| 第3章系统设置5              |
| 3.1 多点设置5             |
| 3.2 基础设置5             |
| 3.2.1 硬件设置6           |
| 3.2.2 系统软件设置11        |
| 3.3 用户设置16            |
| 3.4 项目设置17            |
| 3.5 供应商管理18           |
| 3.6 车辆回皮设置19          |
| 3.8 未匹配记录21           |
| 第4章业务流程23             |
| 4.1 有人值守23            |
| 4.1.1 收料23            |
| 4.1.2 发料29            |
| 4.2 无人值守              |

| 第 | 5 | 音 | 联系我们 | 35 | ō |
|---|---|---|------|----|---|
|---|---|---|------|----|---|

# 第1章前言

云筑收货管理系统,作为云筑智联智慧工地管理平台子系统,由'端+云' 模式构成。系统拥有有人值守和无人值守两种模式,采用最新计算机软硬件技 术。一方面可通过云筑网发货单绑定电子车牌;另一方面可对其他渠道的发 货单进行收货或工地内物料进行发料;通过红外定位防止车辆上下磅作弊,智 能道闸系统控制车距,视频实时拍照、录像和传输,语音播报系统智能提醒, 配合智能称重软件实现一体化称重协作。移动端是针对现场端的补充,可对现 场端不易过磅物品进行收验货。云端集成了报表、数据分析、汇总和打印等功 能。

# 第2章系统登录

## 2.1 账号密码登录

项目安装现场端后,系统生成一个超级管理员账号,默认密码为111111。如图:

| <b>S</b>                                | - ×              |
|-----------------------------------------|------------------|
| 云筑收货管理系统                                | Shxt-47408-admin |
|                                         | ☆ 密码             |
| 1 - C - C - C - C - C - C - C - C - C - | 登录               |
|                                         | 找回密码             |
| 天汪云筑网公众号<br>手机查看收货单                     |                  |

另外,可用项目部人员账号密码登录。在云筑集采(www.yzw.cn)-运营后台-项 目管理界面,选择项目进入,下拉到页面最下方【项目部人员】查询账号。如 图:

| 含云筑网              | yzwon<br><sup>E R R R R R R R R R R R R R R R R R R R</sup> |        |           |        | 功能导航  | 99+<br>4) 系统消息 |        | 简体中文    | )平台 云筑网 山 | 出 |
|-------------------|-------------------------------------------------------------|--------|-----------|--------|-------|----------------|--------|---------|-----------|---|
| 品类设置项目            | 管理 模板管理                                                     | 清单管理 指 | 标管理 供应商管理 | 里 会员充值 | 保证金清单 | 资讯通知           | 管理 日志  | 管理 商品管理 |           |   |
| <b>谷</b> 首页 / 运营后 | 台 / 项目管理                                                    |        |           |        |       |                |        |         | ¢         | 3 |
| 查询条件              |                                                             |        |           |        |       |                |        |         |           |   |
| 项目名称              | :                                                           |        | 项目部人员:    |        |       |                | 项目人账号: |         |           |   |
| 所属组织              | : 所有                                                        | v      | 创建时间:     | 开始时间   | 结束时间  | <b>#</b>       | 状态:    | 所有      | v         |   |
| 所属地区              | : 所有                                                        | *      | 国家类型:     | 所有     |       | *              | 项目状态:  | 所有      | *         |   |
|                   |                                                             |        | Q #       | na (   | ) 重罟  |                |        |         |           |   |
|                   |                                                             |        |           |        |       |                |        |         |           |   |

| 登录账号   | 姓名           | 职位   | 所履机构                |
|--------|--------------|------|---------------------|
| 宁梁 分部  | ŧ            |      | 50118_中建八周二公司基础设施公司 |
| 501.   | 吴            | 材料员  | 50118_中建八局二公司基础设施公司 |
| 501    | <u>35 a</u>  | 材料员  | 50118_中建八局二公司基础设施公司 |
| 501-5  | <u>العمر</u> | 材料员  | 50118_中建八局二公司基础设施公司 |
| 501 16 | Ξ            | 材料员  | 50118_中建八局二公司基础设施公司 |
| 501 13 | 张:           | 材料员  | 50118_中建八局二公司基础设施公司 |
| 50 2   | 贾善膳          | 材料员  | 50118_中建八局二公司基础设施公司 |
| 50     | 戚            | 材料员  | 50118_中建八局二公司基础设施公司 |
| 50     | 胡仁。          | 材料员  | 50118_中建八局二公司基础设施公司 |
| 50 .1  | #            | 材料主管 | 50118_中建八局二公司基础设施公司 |

## 2.2 账号密码找回

若超级管理员的密码忘记,可在登录界面点击【找回密码】,通过选择方式进行 找回。如图:

| <b>き</b> 云筑网 <sup>yzw(1)</sup><br><sup>東東東東東</sup> | ■首页 云筑集采 云筑商城 云筑劳务 云筑金服 云筑智联                                                                                                    |
|----------------------------------------------------|----------------------------------------------------------------------------------------------------|
| Jack H                                             | <ul> <li>通过手机导码,取回您的登录密码</li> <li>通过授权书找回,取回您的登录密码</li> <li>账号绑定了正确的手机号,并且没有更换的情况下,请选择通过手机号找回密码。</li> <li>如果手机号已经更换,请选择通过授权书找回账号密码,申请提交后,我们将对各项信息进行审核,确认信息无误后,将重置您的密码,请注意接收通知,并在登录后及时修改密码。</li> </ul> |

若其他用户的密码忘记,可在现场端登录超级管理员账号,系统设置-用户设置进入,选择【重置密码】,密码默认为11111。如图:

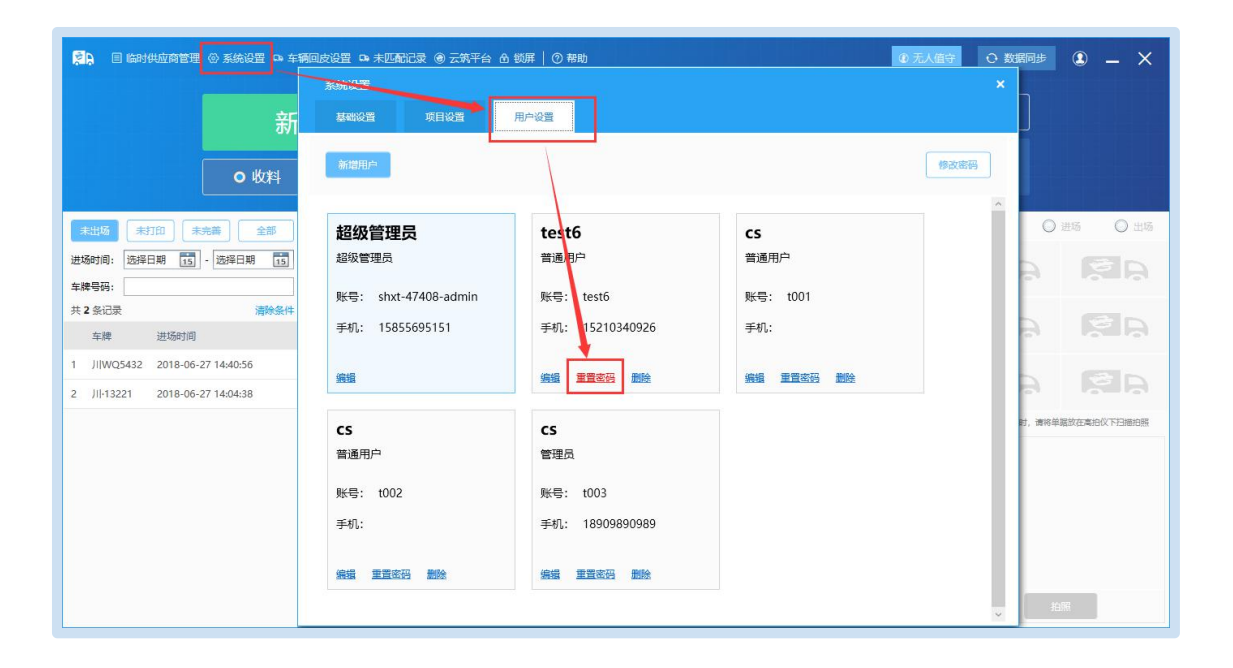

# 第3章系统设置

## 3.1 多点设置

在初始化设置中,【多点设置】主要适用于同一个项目在多个地点进行过磅, 若项目为多地点,选择【是】,输入新的地点/选择已有地点,点击【下一步】 即可。如图:

| 初始化设置()<br>配置硬件 | 截入项目ID和授权码                 | 3<br>多点设置                                   | ④ - ×<br>登录 |
|-----------------|----------------------------|---------------------------------------------|-------------|
|                 | 项目是否为多地点:<br>输入新地点或选择已有地点: | <ul> <li>○ 否 ● 是</li> <li>天府广场 、</li> </ul> |             |
|                 |                            |                                             |             |
|                 |                            |                                             |             |
|                 |                            |                                             |             |
|                 | <del>」</del>               | 下一步                                         |             |

\*注: 若某地点有多台地磅, 也只选择该地点。

#### 3.2 基础设置

基础设置包括硬件设置和系统软件设置。

| 新公室         大           新公室         東山公室         月山公室         月山公室 </th <th>😒 🗈 材料和供应商管理 🔄 云筑发货单</th> <th>● 対账管理</th> <th>◎系統设置 □ 车辆回波设置 ● 元常平台 白 钝耳   ⑦ 帮助 ③ 功能介绍</th> <th>∎≢ ® _ ×</th>                                                                                                    | 😒 🗈 材料和供应商管理 🔄 云筑发货单                                                                        | ● 対账管理                                | ◎系統设置 □ 车辆回波设置 ● 元常平台 白 钝耳   ⑦ 帮助 ③ 功能介绍                                           | ∎≢ ® _ ×                        |
|----------------------------------------------------------------------------------------------------|---------------------------------------------------------------------------------------------|---------------------------------------|------------------------------------------------------------------------------------|---------------------------------|
| 0         收約         期目認言         用目認言         利日報報告         7月日報報告           ●         收約         期間需要的哪件进行配置           第目認言         第目認言         第記書         第記書         <                                                                                                    | 新                                                                                           | 系统设置                                  | ×                                                                                  |                                 |
| 不成值字         2000-000         2000-000         2000-000         2000-000         2000-000         2000-000         2000-000         2000-000         2000-000         2000-000         2000-000         2000-000         2000-000         2000-000         2000-000         2000-000         2000-000         2000-000         2000-000         2000-000         2000-000         2000-000         2000-000         2000-000         2000-000         2000-000         2000-000         2000-000         2000-000         2000-000         2000-000         2000-000         2000-000         2000-000         2000-000         2000-000         2000-000         2000-000         2000-000         2000-000         2000-000         2000-000         2000-000         2000-000         2000-000         2000-000         2000-000         2000-000         2000-000         2000-000         2000-000         2000-000         2000-000         2000-000         2000-000         2000-000         2000-000         2000-000         2000-000         2000-000         2000-000         2000-000         2000-000         2000-000         2000-000         2000-000         2000-000         2000-000         2000-000         2000-000         2000-000         2000-000         2000-000         2000-000         2000-000         2000-000         2000-000 <t< th=""><th>77/1<br/>0 收料<br/>第世時 10 未完美 全部<br/>世時时间: 选择日周 13 - 选择日周 13<br/>年時号码:<br/>共0 新记录 硬件设置<br/>车線 出场时间</th><th>● ● ● ● ● ● ● ● ● ● ● ● ● ● ● ● ● ● ●</th><th>项目公置 用户公置 打印機振送置<br/>请根据需要的硬件进行配置<br/>単応<br/>単口: ▼ 波特率: ▼<br/>通讯/方式: TF0(僅4A9) ▼ 自3%2例</th><th></th></t<> | 77/1<br>0 收料<br>第世時 10 未完美 全部<br>世時时间: 选择日周 13 - 选择日周 13<br>年時号码:<br>共0 新记录 硬件设置<br>车線 出场时间 | ● ● ● ● ● ● ● ● ● ● ● ● ● ● ● ● ● ● ● | 项目公置 用户公置 打印機振送置<br>请根据需要的硬件进行配置<br>単応<br>単口: ▼ 波特率: ▼<br>通讯/方式: TF0(僅4A9) ▼ 自3%2例 |                                 |
|                                                                                                    | 系统软件设置                                                                                      | 无人值守<br>皮重预警<br>打印预警                  | □□□□□□□□□□□□□□□□□□□□□□□□□□□□□□□□□□□□                                               | mini # all data and C FEB minis |

#### 3.2.1 硬件设置

在硬件设置中,可依次对地磅、摄像头、高拍仪、打印机和红外光栅进行 设置,其中红外光栅是用于无人值守模式的应用,在有人值守模式下无需设置。 如在初始化安装系统时没有对硬件进行设置,当打开软件时会有相应的提示。

注:所有硬件安装必须与现场端主机保持同一局域网,同一网段内。

#### 3.2.1.1 地磅

地磅设置可点击【自动检测】按钮进行自动识别,识别过程中需要保证地磅的输出大于零。若自动识别失败,可根据地磅通讯协议(TF0, TF2, TF3),串口及波特率进行手动设定调试。

\*注: 地磅上重量≥50kg 时才可点击【自动检测】, 否则检测不到。

| 系统设置   |                     | × |
|--------|---------------------|---|
| 基础设置   | 项目设置 用户设置           |   |
| 地磅     |                     |   |
| 摄像头    | 请根据需要的硬件进行配置        | ^ |
| 高拍仪    | 地磅                  |   |
| 打印机    | 串□:                 |   |
| 红外光栅   | 通讯方式: F0(耀华A9) 自动检测 |   |
| 功能设置   |                     |   |
| 无人值守   | 监控摄像头 道加馬後半         |   |
| 皮重预警   |                     |   |
| 打印预警   | 高拍仪                 |   |
| LED屏设置 | 摄像头:                |   |
|        | ±Tfn±0              |   |
|        | זעאערנ              | v |
|        | 保存                  |   |
|        |                     |   |

## 3.2.1.2 摄像头

所有的摄像头 IP 地址都应与主机保持在同一局域网,同一网段内。摄像头的 IP、端口、用户名和密码,可从摄像头说明书中获取或咨询供应商。目前,最多可添加 4 个摄像头。如图:

| 系统设置               |                         |                                                     |  |
|--------------------|-------------------------|-----------------------------------------------------|--|
| 基础设置               | 项目设置    用户设置            |                                                     |  |
| 地磅                 |                         |                                                     |  |
| 摄像头                | 监控摄像头                   |                                                     |  |
| 高拍仪                | 墙/肌横镞头                  | 添加現像头 ×                                             |  |
| 打印机                | 高拍仪                     | ·                                                   |  |
| 红 <mark>外光栅</mark> | 摄像头:                    | 摄像头IP                                               |  |
| 功能设置               |                         | 摄像头端口                                               |  |
| 无人值守               | 打印机                     | 摄像头账号                                               |  |
| 皮重预警               | 无人值守打印机设置               | 摄像头密码                                               |  |
| 打印预警               | ☑ 开启无人收料自动打印 天人自动收料详细设置 | 育定取消                                                |  |
| LED屏设署             | 打印范围: □总包 □ 分包          |                                                     |  |
|                    | 単振条件: □ 有发货单打印          | <ul> <li>単据条件: 有申请单据才打印</li> <li>trenth.</li> </ul> |  |
|                    | 选择模板 已选模板:小票模板          | <u>选择模板</u> 已选模板:                                   |  |
|                    |                         | 保存                                                  |  |
|                    |                         |                                                     |  |

## 3.2.1.3 高拍仪

选择对应品牌型号的摄像头,高拍仪通过 USB 线与电脑相连。如图:

| 系统设置   |                                                       |  |
|--------|-------------------------------------------------------|--|
| 基础设置   | 项目设置用户设置                                              |  |
| 地磅     |                                                       |  |
| 摄像头    | 高拍仪                                                   |  |
| 高拍仪    | 摄像头: ▼                                                |  |
| 打印机    | 打印机                                                   |  |
| 红外光栅   | ☑ 单据打印,显示实际重量。                                        |  |
|        | 无人值守打印机设置                                             |  |
| 功能设置   | ☑ 开启无人收料自动打印 □ 开启无人发料自动打印                             |  |
| 工工店中   | 无人自动收料详细设置                                            |  |
| 儿人旧门   | 打印范围: 🗌 总包 🗌 分包                                       |  |
| 皮重预警   | 单据条件: □ 有发货单打印 单据条件: □ 有申请单据才打印                       |  |
|        | 打印机: NPICB7D27 (HP LaserJet M203 打印机:                 |  |
| 打印预警   | 选择模板 已选模板: 小栗模板 选择模板 已选模板:                            |  |
| LED屏设置 | 有人值守打印机设置                                             |  |
|        | 收料: NPICB7D27 (HP LaserJet M203dw) 文 法择打印模板 已选模板:普通模板 |  |
|        |                                                       |  |
|        | 治烈. 法经计价措施 已洗槽板.                                      |  |
|        | 保存                                                    |  |
|        |                                                       |  |

#### 3.2.1.4 打印机

根据有人/无人值守,选择针式打印机(品牌、型号)后,还需对应安装打印型号的驱动,否则当打印收货单时,默认会打印 A4 格式。如图:

单据打印,显示实际重量:勾选后,单据上显示实际重量,去除扣量。目前现场端有三种打印模板:普通模板、中国建筑模板和小票模板,项目可根据 实际需求选择模板打印。

| 系统设置           |                                            |                                         |
|----------------|--------------------------------------------|-----------------------------------------|
| 基础设置           | 项目设置    用户设置                               |                                         |
| 地磅             |                                            |                                         |
| 摄像头            | 打印机<br>一 单据打印,显示实际重量。                      |                                         |
| 高拍仪            | 无人值守打印机设置                                  |                                         |
| 打印机            |                                            | □ 开启无人发料自动打印                            |
| 红外光栅           | た人自动收料详细设置<br>打印范围: ○总包 ○分包 单据条件: □ 有常告单打印 | 九人友料详细设置 前据条件, □ 有中语单据才打印               |
| 功能设置           | 中國部中: 一 <b>有</b> 效风中的中<br>打印机:             |                                         |
| 无人值守           | 选择模板 已选模板:未选择                              | <u>选择模板</u> 已选模板:                       |
| 中重药敏           | 有人值守打印机设置                                  |                                         |
| <b>以</b> 里   言 | 收料: NPICB7D27 (HP LaserJet M203dw          | が 、 、 、 、 、 、 、 、 、 、 、 、 、 、 、 、 、 、 、 |
| 打印预警           | 发料:                                        | 选择打印模板 已选模板:                            |
| LED屏设置         |                                            |                                         |
|                | 红外光栅                                       |                                         |
|                | A点                                         |                                         |

| 打印模板设置                                                                                                    |                                        |                                              | □ × |
|----------------------------------------------------------------------------------------------------|----------------------------------------|----------------------------------------------|-----|
| 2016 BRADE<br>Net Instant (1942, units - 1942)<br>1970 - 1972, 2019<br>Brade - 2019<br>Brade - 2019<br>Brad - 2019<br>Brade - 2019<br>Brade - 2 | HEIR CONTRICTORS           Participant | मं दी ई<br>                                  |     |
| ○ 普通模板<br>21.13cm*9.31cm                                                                                                    | ● 中国建筑模板<br>21.5cm*14cm                | <ul> <li>小票模板</li> <li>7.2cm*14cm</li> </ul> |     |
|                                                                                                    |                                        |                                              |     |
|                                                                                                    |                                        |                                              |     |
|                                                                                                    |                                        |                                              |     |
|                                                                                                    |                                        |                                              |     |
|                                                                                                    | 确认选择                                   |                                              |     |

#### 3.2.1.5 红外光栅

红外光栅适用于无人值守模式。若要启动该模式,必须设置串口和添加车辆识别摄像头,并且勾选【使用红外光栅】选项,有人值守模式无需设置车辆识别摄像头。如图:

| 系统设置   |            |          | × |
|--------|------------|----------|---|
| 基础设置项目 | 设置 用户设置    |          |   |
| 地磅     |            |          |   |
| 摄像头    | 红外光栅<br>A点 |          | < |
| 高拍仪    | 红外光栅和道闸    | 车辆识别摄像头  |   |
| 打印机    | 红外光栅串口:    | 摄像头IP地址: |   |
| 红外光栅   | 使用红外光栅: 🗌  | 摄像头端口:   |   |
| 功能设置   | 道闸串口:      | 摄像头账号:   |   |
| 无人值守   |            | 摄像头密码:   |   |
| 皮重预警   | B点         |          |   |
| 打印预警   | 红外光栅和道闸    | 车辆识别摄像头  |   |
| LED展设置 | 红外光栅串口:    | 摄像头IP地址: |   |
| mixA   | 道闸串口:      | 摄像头端口:   |   |
|        |            | 福億斗账号:   | ~ |
|        | 保存         |          |   |

#### 3.2.2 系统软件设置

#### 3.2.2.1 功能设置

功能设置主要针对常用程序关闭习惯设计。车牌格式分为7位和9位,默 认国内7位。如图:

| 系统设置   |                                                                   | × |
|--------|-------------------------------------------------------------------|---|
| 基础设置   | 项目设置 用户设置                                                         |   |
| 地磅     |                                                                   |   |
| 摄像头    | 系统功能                                                              | ^ |
| 高拍仪    | 机器编号: M 关闭主面板时: 〇 退出程序 <ul> <li>   ● 隐藏到任务栏通知区域,不退出程序。</li> </ul> |   |
| 打印机    | 车牌格式: 7位  一 国内 车 機                                                |   |
| 红外光栅   | 9位 → 印尼车牌                                                         |   |
| 功能设置   | れ人間守<br>称重等待时间(秒): 3 ▲ 触发最小重量(吨): 1.00 ▲                          |   |
| 无人值守   |                                                                   |   |
| 皮重预警   | 皮重預警(皮重与标准皮重相差超出以下设置范围时,提示我。)                                     |   |
| 打印预警   | IN THE NO. IN THE THE TWO IN (15, 5,05% FROM)                     |   |
| LED屏设置 | 打印預警                                                              |   |
|        | └│ 打印货甲时, 若商品信息不完善, 提示我。                                          |   |
|        | IFD屈设器                                                            | ~ |
|        | 保存                                                                |   |
|        |                                                                   |   |

## 3.2.2.2 无人值守

无人值守的设置适用于无人值守模式,包括设置车辆等待时间、触发最小 重量。如图:

| 系统设置   |                                                  | × |
|--------|--------------------------------------------------|---|
| 基础设置项目 | 目设置用户设置                                          |   |
| 地磅     |                                                  | - |
| 摄像头    | 无人值守<br>約爾等法时间 (か) · 3 ▲ 輸出品小面易 (吨) · 100 ▲      | ^ |
| 高拍仪    |                                                  |   |
| 打印机    | 皮重预警(皮重与标准皮重相差超出以下设置范围时,提示我。)                    |   |
| 红外光栅   | 预警下限: - 5.00 % 预警上限: + 5.00 % (例: -5.00%~+5.00%) |   |
| 功能设置   | 打印预警                                             |   |
| 无人值守   | □ 打印货单时,若商品信息不完善,提示我。                            |   |
| 皮重预警   | LED屏设置                                           |   |
| 打印预警   | □ 启用LED显示屏                                       |   |
| LED屏设置 | 进场LED                                            |   |
|        | IP地均上:                                           |   |
|        | 屏幕尺寸:     0     *     0     *     0              | ~ |
|        |                                                  |   |
|        | 统行                                               |   |

## 3.2.2.3 皮重预警

皮重预警是指称皮重时,与皮重库的标准皮重相差超出设置范围就会发出 提示。标准皮重是除去该车的最高和最低皮重得到的平均皮重。如图:

| 系统设置   |                        |                                 |                     |               |  |
|--------|------------------------|---------------------------------|---------------------|---------------|--|
| 基础设置 项 | 目设置 用户计                | 受置                              |                     |               |  |
| 地磅     |                        |                                 |                     |               |  |
| 摄像头    | 皮重预警(皮重<br>预警下限: -5.00 | 2与标准皮重相差超出以下设置<br>% 预警上限: +5.00 | 芭围时,提示我。)<br>% (例:- | 5.00%~+5.00%) |  |
| 高拍仪    |                        |                                 |                     |               |  |
| 打印机    | — 打印预警 —               |                                 |                     |               |  |
| 红外光栅   | □ 打印货单时, 著             | <b>謪品信息不完善,提示我。</b>             |                     |               |  |
| 功能设置   | LED屏设置                 |                                 |                     |               |  |
| エレカウ   | □ 启用LED显示              | 屏                               |                     |               |  |
| 无人阻守 / | 进场LED                  |                                 | 退场LED               |               |  |
| 皮重预警   | IP地址:                  |                                 | IP地址:               |               |  |
| 打印预警   | 屏幕尺寸:                  | 0 * 0                           | 屏幕尺寸:               | 0 * 0         |  |
| LED屏设置 | 字体大小:                  | 12pt/16px 🛛 🔻                   | 字体大小:               | 12pt/16px 🔍   |  |
|        | 行距(像素):                | 0                               | 行距(像素):             | 0             |  |
|        | 75 0+ 0 - (54)         | 10                              | 新时息示(秒)-            | 10            |  |

## 3.2.2.4 打印预警

勾选该选项,打印货单时商品信息不完善会发出提示。如图:

| 系统设置      |                                       |                 |          |           | × |
|-----------|---------------------------------------|-----------------|----------|-----------|---|
| 基础设置      | 項目设置 用户·                              | <u> </u>        |          |           |   |
| 地磅        |                                       |                 |          |           |   |
| 摄像头       | 打印预警                                  |                 |          |           | 0 |
| 高拍仪       |                                       | 5 简品信息不完善, 提示技。 |          |           |   |
| 打印机       | — LED屏设置 —                            |                 |          |           |   |
| 红外光栅      | □ 启用LED显示                             | <del>、</del> 屏  |          |           |   |
| 功能设置      | ····································· |                 | IP地址:    |           |   |
| 无人值守      | 屏幕尺寸:                                 | 0 * 0           | 屏幕尺寸:    | 0 * 0     |   |
| 皮重预警      | 字体大小:                                 | 12pt/16px 🔍     | 字体大小:    | 12pt/16px |   |
| 打印预警      | 行距(像素):                               | 0               | 行距(像素):  | 0         |   |
| I FD 屈 设置 | 延时显示(秒):                              | 10              | 延时显示(秒): | 10        |   |
| LEDITIKE  | 显示样式:                                 | 立即显示            | 显示样式:    | 立即显示      |   |
|           |                                       |                 |          |           | > |
|           |                                       | 保存              |          |           |   |
|           |                                       |                 |          |           |   |

## 3.2.2.5 LED 屏设置

根据需求选择是否启用 LED 显示屏并进行相应设置。如图:

| 系统设置    |                     |               |          |             | × |
|---------|---------------------|---------------|----------|-------------|---|
| 基础设置项目  | 目设置    用户           | 设置            |          |             |   |
| 地磅      |                     |               |          |             |   |
| 摄像头     | 打印预警 打印预警 打印货单时, ** | 苦商品信息不完善,提示我。 |          |             |   |
| 高拍仪     |                     |               |          |             |   |
| 打印机     | — LED屏设置 —          |               |          |             |   |
| 红外光栅    | □ 启用LED显示           | 元屏            | 退场LFD    |             |   |
| 功能设置    | IP地址:               |               | IP地址:    |             |   |
| 无人值守    | 屏幕尺寸:               | 0 * 0         | 屏幕尺寸:    | 0 * 0       |   |
| 皮重预警    | 字体大小:               | 12pt/16px 🖤   | 字体大小:    | 12pt/16px 🐨 |   |
| 打印预警    | 行距(像素):             | 0             | 行距(像素):  | 0           |   |
|         | 延时显示(秒):            | 10            | 延时显示(秒): | 10          |   |
| LEDIHUE | 显示样式:               | 立即显示 🔹        | 显示样式:    | 立即显示 🔻      |   |
|         |                     |               |          |             |   |
|         |                     |               |          |             |   |
|         |                     | 保存            |          |             |   |

# 3.3 用户设置

在【用户设置】中,可对用户进行新增,删除,编辑等功能。初始密码和 重置密码为111111,如图:

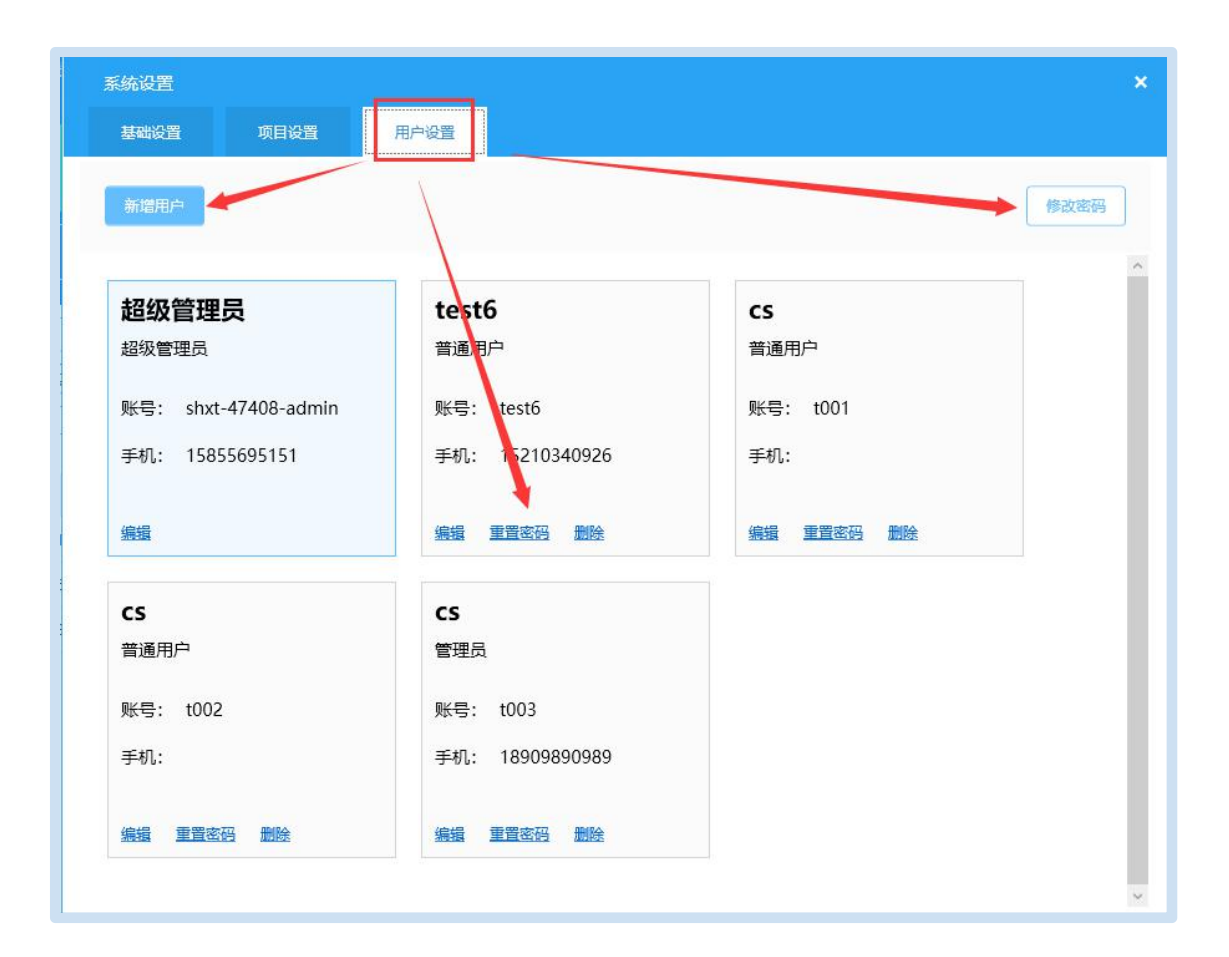

3.4 项目设置

在【项目设置】中,显示项目 ID、授权码和项目基本情况。如图:

| 系统设置    |                                             | × |
|---------|---------------------------------------------|---|
| 基础设置    | 项目设置 用户设置 用户设置                              |   |
| 项目ID: 4 | 项目授权码: ************************************ |   |
| 项目名称:   | 运营滴示项目                                      | - |
| 地区:     | 大同市                                         |   |
| 项目类型:   | 实体                                          |   |
| 施工地点:   | 南宁                                          |   |
| 项目状态:   | 非在建                                         |   |
|         |                                             |   |
|         |                                             |   |
|         |                                             |   |
|         |                                             |   |
|         |                                             |   |
|         |                                             |   |
|         |                                             |   |
|         |                                             |   |
|         |                                             |   |
|         |                                             |   |

## 3.5 供应商管理

若供应商在云筑网注册并审核通过,可在收货信息界面,搜索选择供应商。如图:

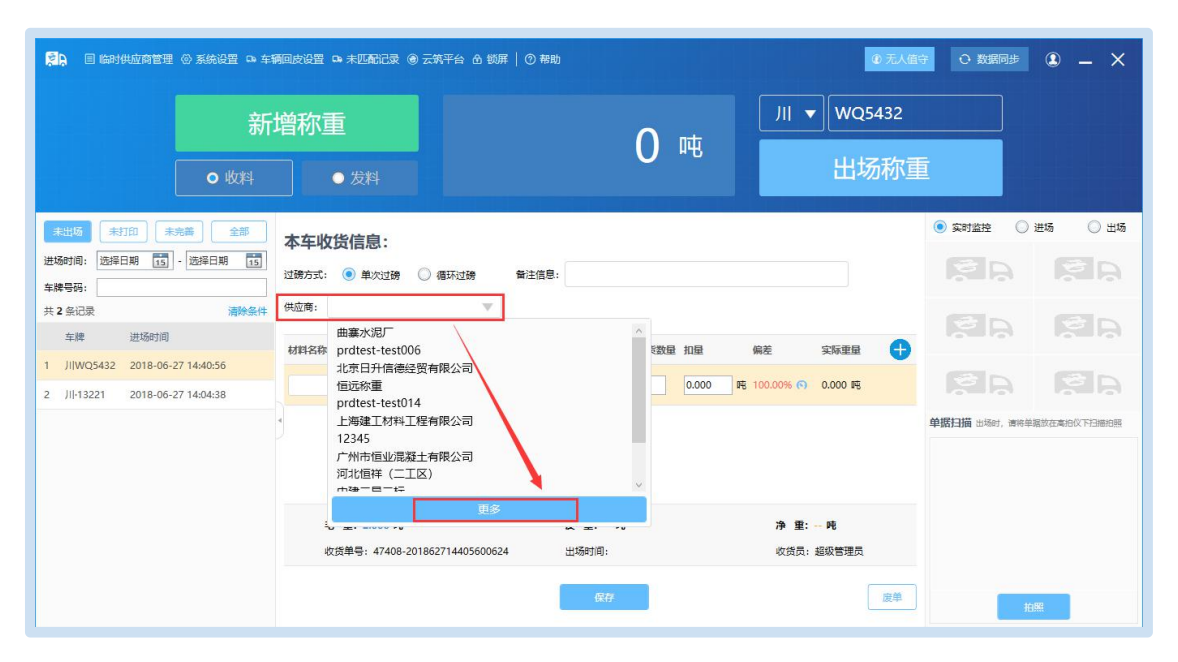

| <mark>常日</mark> 目 临时供应商管理 ② 系统设置 D 车辆 | <b>줴回皮设置 및 末匹配记录 ④</b> 云筑平台 슙 锁               | 록│ ② 帮助                       | @ 无人值守                   | O 数据同步                             | ® – ×       | < |
|---------------------------------------|-----------------------------------------------|-------------------------------|--------------------------|------------------------------------|-------------|---|
| 新                                     | 增称重                                           |                               | III ▼ WQ5432             |                                    |             |   |
| ◎ 收料                                  | ●发料                                           | 选择供应商                         |                          |                                    |             |   |
|                                       | 本车收货信息:                                       | 供应商名称:                        | 供方类型: 全部 · 来源: 全部<br>联系人 | <ul> <li>重询</li> <li>电活</li> </ul> | 手机          | 供 |
|                                       | 过磅方式: 💿 单次过磅 🔘 循环过磅                           | 广东中拓物产供应链管理有限公司               | 朱                        | 15013213060                        | 15013213060 | f |
| 本林亏約:<br>±2 冬沢幸 連絡冬仕                  | 供应商:                                          | □ 广州市恒业混凝土有限公司                | 黄                        | 13928585199                        | 13928585199 | 4 |
|                                       |                                               | 项目调拨                          | 陈策                       | 13922497722                        | 13922497722 | ž |
| -+#F 122-40[H3](P]                    | 材料名称 材料单位 换载                                  | □ 上海钢银                        |                          |                                    |             | 셬 |
| 1 JIIWQ5432 2018-06-27 14:40:56       |                                               | 高兴上建市东混凝土有限公司                 |                          |                                    |             | 곀 |
| 2 )  -13221 2018-06-27 14:04:38       |                                               | □ 科达衡器                        |                          |                                    |             | 곀 |
|                                       | *                                             | 歸州永園材料有限公司                    |                          |                                    |             | 곀 |
|                                       |                                               | 上海旺美物资有限公司                    |                          |                                    |             | 4 |
|                                       |                                               | □ 上海信本钢铁贸易发展有限公司              |                          |                                    |             | 4 |
|                                       |                                               | 上海建工材料工程有限公司                  |                          |                                    |             | 4 |
|                                       | 毛 重: 2.000 吨<br>收货单号: 47408-20186271440560062 | <b>百</b> 页】上一页 <mark>1</mark> | 23456721 <u>F</u> -7     | 東京跳转到                              | 页論定         |   |
|                                       |                                               |                               | 选择                       |                                    |             |   |

若供应商未在云筑网上注册,则在【临时供应商管理】界面添加临时供应商

|                                      | 新增称重            |                  | 0 吨         | Л           | ▼ WQ54 | 32      |          |
|--------------------------------------|-----------------|------------------|-------------|-------------|--------|---------|----------|
|                                      | 基础信息            |                  |             |             |        |         |          |
|                                      | 临时供应商管理         |                  |             |             |        |         |          |
| <mark>出版 未打印 未</mark><br>时间: 远择日期 15 | 供应商名称: 联系人:     | 供方类型: 全部 > 章     | <b>a</b> j  |             |        | 添加临时供应商 | ○ 进场 ○ : |
| 号码:                                  | 供应商名称           | 联系人              | 电话          | 手机          | 供方类型   | 操作      |          |
| 条记录                                  | 广东中拓物产供应链管理有限公司 | 朱                | 15013213060 | 15013213060 | 代理商    | 洋情 删除   |          |
| 左接 进行时间                              | 广州市恒业混凝土有限公司    | 黄                | 13928585199 | 13928585199 | 生产商    | 送值 删除   |          |
| -+-14+ A22-900H31H3                  | 项目调拨            | 防策               | 13922497722 | 13922497722 | 挂靠     | 洋債 删除   |          |
| JIIWQ5432 2018-06-                   | 上海钢银            |                  |             |             | 生产商    | 逆情 删除   | 100 B    |
| JII-13221 2018-06-                   | 嘉兴上建市东混凝土有限公司   |                  |             |             | 生产商    | 洋債 删除   |          |
|                                      | 科达衡器            |                  |             |             | 生产商    | 逆情 删除   |          |
|                                      | 赣州永国材料有限公司      |                  |             |             | 生产商    | 逆情 删除   |          |
|                                      | 上海旺奧物资有限公司      |                  |             |             | 生产商    | 洋債 删除   |          |
|                                      | 上海信本钢铁贸易发展有限公司  |                  |             |             | 生产商    | 送情 删除   |          |
|                                      | 上海建工材料工程有限公司    |                  |             |             | 生产商    | 送債 删除   |          |
|                                      |                 | 首页 上一页 1 2 3 下一页 | 東東朝時到東京     | 确定          |        |         |          |

## 3.6 车辆回皮设置

在【车辆回皮设置】中,可输入车牌号搜索,看到该车辆的最高/最低/平 均皮重等,可以手动输入【自动回皮重量】(≥最低皮重,≤最高皮重),开启 该功能,如图:

| 日 临时供应商管理 ③ 系统设置     G                   | ▶ 车辆回皮设置 | □• 未匹配记录 ⑧ 云: | \$平台 岛 锁屏 │ ⑦ 蒂助 |               |           | ◎ 无人值守         | ひ数据同步 🕘 🗕 🗙                     |
|------------------------------------------|----------|---------------|------------------|---------------|-----------|----------------|---------------------------------|
|                                          | 新增称重     | E             |                  | 0             | JII 🔻     | WQ5432         |                                 |
| <b>○</b> 收米                              | 车辆回皮设置   |               |                  |               |           | ×              |                                 |
|                                          | 输入车牌号搜索  |               | 投资 说明: 车辆回皮设置    | L只针对收料有效,发料无效 |           |                |                                 |
| 末出场 末打印 末元善 全部                           | 车牌号      | 最高皮重 (吨)      | 最低皮重 (吨)         | 平均皮重 (吨)      | 自动回皮重量(吨) | <del>Л</del> 关 | 实时监控     公 进场     公 出场     公 出场 |
| 进场时间: 选择日期 15 - 选择日期<br>车牌号码:            | 京A11111  | 2.102         | 2.102            | 2.102         | 2.102     |                |                                 |
| 共 2 条记录 清除                               | 黃123456  | 5.520         | 5.520            | 5.520         | 5.520     |                |                                 |
| 车牌 进场时间<br>1 川WQ5432 2018-06-27 14:40:56 | 粪A00123  | 0.060         | 0.060            | 0.060         | 0.060     |                |                                 |
| 2 JII-13221 2018-06-27 14:04:38          | 遄A024AF  | 17.620        | 17.220           | 17.371        | 17.362    |                |                                 |
|                                          | 兴A031AT  | 17.180        | 16.840           | 16.987        | 16.987    |                | <b>掌握扫描</b> 出场时,请将单联放在高抬仪下扫描拍照  |
|                                          | 粪A0451C  | 16.320        | 15.680           | 16.022        | 16.022    |                |                                 |
|                                          | 凿A0659V  | 16.580        | 16.400           | 16.440        | 16.440    |                |                                 |
|                                          | 獎A0680C  | 17.260        | 15.300           | 15.598        | 15.598    |                |                                 |
|                                          | 翼A0699C  | 15.780        | 15.300           | 15.500        | 15.500    |                | 拍照                              |

在首页称重界面,该车辆称重时,会显示【自动回皮开启】,如图:

| શ 📄 临时供应商管理 🐵 系统设置 🤅            | 30 车辆回皮设置 | 📭 未匹配记录 🛞 🛛 | 云筑平台 🖻 锁屏 丨 🕐 帮助 |                                       |            | ④ 无人值:        | そう 数据同步 🌒 🗕 🗙                  |
|---------------------------------|-----------|-------------|------------------|---------------------------------------|------------|---------------|--------------------------------|
|                                 | 新增称       | Ē           |                  | 20 া                                  | 京 ▼        | A11111        |                                |
| • 收料                            | 车辆回皮设置    | 1           |                  | ⊻∪ ۳۳                                 |            | :#+z≠⁄n⊞<br>× |                                |
| 未出场 未打印 未完善 全音                  | 输入车牌号搜索   | ŧ           | 按卖 说明: 车辆回皮设置    | LLLLLLLLLLLLLLLLLLLLLLLLLLLLLLLLLLLLL |            | /             | <ul> <li>         ・</li></ul>  |
| 进场时间: 选择日期 15 - 选择日期            | 车牌号       | 最高皮重 (吨)    | 最低皮重 (吨)         | 平均皮重 (吨)                              | 自动回皮重量 (吨) | 开关            |                                |
| 车牌号码:                           | 京A11111   | 2.102       | 2.102            | 2.102                                 | 2.102      |               |                                |
| 大 4 永L 汞 清約<br>车牌 进场时间          | 黄123456   | 5.520       | 5.520            | 5.520                                 | 5.520      |               |                                |
| 1 JI WQ5432 2018-06-27 14:40:56 | 道A00123   | 0.060       | 0.060            | 0.060                                 | 0.060      |               |                                |
| 2 ///-13221 2018-06-27 14:04:38 | 鎖A024AF   | 17.620      | 17.220           | 17.371                                | 17.362     |               | <b>单据扫描</b> 出场时,请将单属放在高伯仪下扫描相照 |
|                                 | 鎖A031AT   | 17.180      | 16.840           | 16.987                                | 16.987     |               |                                |
|                                 | 鎖A0451C   | 16.320      | 15.680           | 16.022                                | 16.022     |               |                                |
|                                 | 賞A0659V   | 16.580      | 16.400           | 16.440                                | 16.440     |               |                                |
|                                 | 道A0680C   | 17.260      | 15.300           | 15.598                                | 15.598     |               |                                |
|                                 | 賞A0699C   | 15.780      | 15.300           | 15.500                                | 15.500     | 0.            | 拍照                             |

点击【进场称重】,系统根据用户设置的自动回皮重量得出皮重,自动进行【出 场称重】。车辆信息出现在【未打印】栏,如图:

| 房口 目 临时供应商管理 ② 系统设置 □ 车                                                                                                    | 辆回皮设置 🗅 未匹配记录 🛞 云筑平台 岛 锁屏   仓                                                                                                    | ) 帮助                                             | @ 无人值                                                          | 守 C 数据同步 (2) _ X               |
|----------------------------------------------------------------------------------------------------|----------------------------------------------------------------------------------------------------|--------------------------------------------------|----------------------------------------------------------------|--------------------------------|
| 新                                                                                                    | 增称重                                                                                                    | 20                                               | 京 ▼ A11111                                                     |                                |
| • 收料                                                                                                    | ● 发料                                                                                                    | 20 吨                                             |                                                                |                                |
| 未式面         未完新         全部           进场时间:         送途日期         13         ・送添日期         13           车梯号码:                                                         | 本 年 收 货 信 息 :<br>辺跡 方式: ● 単 次 出 線 ○ 像 环 出 線<br>供 血 商 : prdtest-test006 ▼                                                                                                    | :信息:                                             |                                                                |                                |
| 车牌 进步 前间 1                                                                                                    | 材料名称 材料单位 投算率 ⑦                                                                                                    | 本车发货数量 扣量<br>0.000 0.000 吨                       | <ul><li>無差 実际重量 ●</li><li>100.00% ●</li><li>17.898 吨</li></ul> |                                |
| 3 JIJ111111 2018-08-28 15:26:23<br>4 JIJ132135 2018-08-28 15:19:39                                                                                                  |                                                                                                    |                                                  |                                                                | <b>单据扫描</b> 出现时,请哈举报放在本时仪下扫墨的画 |
| 5         JII123455         2018-08-24 15:14:47           6         JII123456         2018-08-24 15:14:18           7         JII555555         2018-08-20 22:09:11 | 毛 里: 20.000 吨<br>收贷单号: 47408-M2018082816451100684                                                                                                    | <b>皮 重: 2.102 吨</b><br>出场时间: 2018-08-28 16:45:12 | 净重: 17.898 吨<br>收货员: 超级管理员                                     |                                |
| 8         JII123456         2018-08-20 22:07:30           9         JII333333         2018-08-20 22:05:44                                                           | Late a constant of the second second | 保存 完成本车收货                                        | 康单                                                             | 拍照                             |

注: (1) 车辆必须有过磅记录且汇总到皮重库,才能使用自动回皮。

(2) 车辆回皮设置只适用于收料

## 3.8 未匹配记录

未匹配记录展示的是无人值守过程中无法识别进出场或无法识别车牌号的收货信息,可以通过输入车牌号或选择称重日期进行查询,只能查看无法修改, 需在微信端-异常处理界面进行合并或补录的操作。如图:

|                            | 系统设置 🗅 车辆回波设置 🗅 末匹配记录 🖲 云筑平台 岛 锁屏   ⑦ 帮助               |                         | <ul> <li>         ● 无人值守         ○ 数         </li> </ul> | 嗣步 ④ _ ×         |  |
|----------------------------|--------------------------------------------------------|-------------------------|----------------------------------------------------------|------------------|--|
|                            | 未匹蚕洌表                                                  |                         | = ×                                                      |                  |  |
| 89                         | 5条未匹配记录 车牌号:                                           | 称重日期: 选择日期 15 -         | 选择日期 15 查询                                               |                  |  |
| 序号                         | 车碑                                                     | 称重时间 重新                 | <b>赴</b> (吨) 操作                                          |                  |  |
| 1                          | 未知                                                     | 2018-08-12 16:45:32 1.3 | 3700 查看图片                                                |                  |  |
| 未出场 未打印 末 2                | 未知                                                     | 2018-08-12 16:42:01 1.3 | 3700 查看图片                                                | ○ 进场 ○ 出场        |  |
| 进场时间: 选择日期 15 3            | 未知                                                     | 2018-08-12 16:40:37 1.3 | 3700 查看图片                                                |                  |  |
| 车牌号码: 4                    | 未知                                                     | 2018-08-12 16:38:03 1.3 | 3700 直看图片                                                |                  |  |
| 共 385 条记录 5                | 未知                                                     | 2018-08-12 16:36:19 1.3 | 3700 查看图片                                                |                  |  |
| 车牌 进场时间                    | 未知                                                     | 2018-08-12 16:33:54 1.3 | 3700 查看图片                                                |                  |  |
| 1 京A11111 2018-08-<br>7    | 苏H13921                                                | 2018-07-31 18:41:25 2.0 | 0200 查看图片                                                |                  |  |
| 2 /11222222 2018-08-       | 未知                                                     | 2018-07-31 18:32:51 2.0 | 0200 查看图片                                                |                  |  |
| 3 JI 111111 2018-08-<br>9  | 「「「大                                                   | 2018-07-31 18:30:29 2.0 | 0200 查看图片                                                | 1,请将单疏放在高阳仪下扫描拍照 |  |
| 4 JI 132135 2018-08-<br>10 | 苏H1392X                                                | 2018-07-31 18:29:01 2.0 | 0200 查看图片                                                |                  |  |
| 5 J/1123455 2018-08-       |                                                        |                         |                                                          |                  |  |
| 6 JII123456 2018-08-       | 首页 上一页 1 2 3 4 5 6 7                                   | 東 一 那 美 到 页 确定          |                                                          |                  |  |
| 7 JI 555555 2018-08-20 22  | :09:11 收货单号: 47408-M2018082816451100684 出场时间: 2018-08- | 28 16:45:12 收货员: 超级制    | 言理员                                                      | ·                |  |
| 8 JII123456 2018-08-20 22  | :07:30                                                 |                         |                                                          |                  |  |
| 9 Jil333333 2018-08-20 22  | 205:44 打印 保存 完成本                                       | 年收费                     | 废单                                                       | 拍照               |  |

| A E 临时供应商管理        | 里 @ 系统设置 | Ga 车辆回皮设置 Ga 未加 | 死亡录 ⑧ 云筑平台 仓 锁屏 | ⑦ 帮助 |                     | @ 无人值守    | の数   | 嗣步 🗵 🗕 🗙               |
|--------------------|----------|-----------------|-----------------|------|---------------------|-----------|------|------------------------|
|                    | 未匹配列     | 表               |                 |      |                     |           | = ×  |                        |
|                    | 895条未匹置  | 配记录             |                 | 车牌号: | 称重日期 选择日期 15        | - 选择日期 15 | 查询   | T THE REAL PROPERTY OF |
|                    | 序号       | 车牌              |                 |      | 称重时间                | 里里(195)   | 操作   |                        |
|                    | 1        | 未知              |                 |      | 2018-08-12 16:45:32 | 1.3700    | 查看图片 |                        |
|                    |          |                 |                 |      |                     |           |      |                        |
| 进场时间: 选择日期 11      |          |                 |                 |      |                     |           |      |                        |
| 共 385 条记录          |          | 2 Martin        |                 |      |                     |           |      |                        |
| 车牌 进场时间            | A States |                 |                 |      |                     |           |      |                        |
| 1 京A11111 2018-0   |          |                 |                 |      |                     |           |      | 100                    |
| 2 JI 222222 2018-0 |          |                 |                 |      |                     |           |      |                        |
| 3 Ji 111111 2018-0 |          |                 |                 |      |                     |           |      | 1,请将单骤放在离拍仪下扫描拍照       |
| 4 JI 132135 2018-0 |          |                 |                 |      |                     |           |      |                        |
| 5 Jil123455 2018-0 |          |                 |                 |      |                     |           |      |                        |
| 6 JI 123456 2018-0 |          |                 |                 |      |                     |           |      |                        |
| 7 Ji 555555 2018-0 |          |                 |                 |      |                     |           | - 1  |                        |
| 8 JI 123456 2018-0 |          |                 |                 |      |                     |           |      |                        |
| 9 JI 333333 2018-0 |          |                 |                 |      |                     |           |      | 拍照                     |

# 第4章业务流程

## 4.1 有人值守

有人值守作为收货系统业务模式之一,是最常用,也是操作做频繁。该模 式需要人为参与收货过程,输入车牌号,过磅完成后需要录入供应商、材料等 信息,或磅单信息有误,需要废单等。

#### 4.1.1 收料

在首页选择【收料】进入,如图:

| 23. 目 临时供应商管理 ① 系统设置 @ 车辆回放设置 @ 未匹配记录 @ 云坑平台 合 锁屏   ① 帮助 |             |         | @ 无人                | 自守 ○ 数据同步 ③ _ X               |
|----------------------------------------------------------|-------------|---------|---------------------|-------------------------------|
| 新」<br><b>●</b> 收料                                        | 曽称重<br>● 发料 | 30 吨    | Ⅲ▼                  |                               |
| 未出场 未打印 未完善 全部                                           | 上一车         |         |                     | <ul> <li>         •</li></ul> |
| 进场时间: 选择日期 15 - 选择日期 15                                  |             |         |                     |                               |
| +林亏的:<br>±6342 公记录 → → → → → → → → → → → → → → → → → → → | 牛牌号         | 出功里重(吧) | 出场时间                |                               |
| 车牌 进场时间                                                  | JI 888880   | 1.000   | 2018-08-28 18:00:57 |                               |
| 1 甘888888 2018-08-28 17:46:14                            |             |         |                     |                               |
| 2 JI 888880 2018-08-28 17:34:21 🥥                        |             |         |                     |                               |
| 3 JI 777776 2018-08-28 17:18:09                          | •           |         |                     | 单据扫描 出场时,请将单据放在高拍仪下扫描拍照       |
| 4 JI 8888888 2018-08-28 16:51:16                         |             |         |                     |                               |
| 5 京A11111 2018-08-28 16:45:11                            |             |         |                     |                               |
| 6 JI 222222 2018-08-28 15:28:46                          |             |         |                     |                               |
| 7 JI 111111 2018-08-28 15:26:23                          |             |         |                     |                               |
| 8 JI 132135 2018-08-28 15:19:39                          |             |         |                     |                               |
| 9 JI 123455 2018-08-24 15:14:47                          |             |         |                     | 拍照                            |

#### 4.1.1.1 普通收货

普通收货是指项目线下联系供应商发货,车辆到项目时,收货人员请按照 以下步骤操作,如图:

(1) 输入车牌号, 国内限定为7位

(2) 点击【进场称重】

| この この この この この この この この この この この この この                       | 充设置 Qa 车辆回皮设置 Qa 未匹配记录 | ④ 云筑平台 齿 锁屏   ⑦ 帮助<br>1 輪入 | ≠競号〜                | 值守 C 数据同步 ③ _ X                |
|--------------------------------------------------------------|------------------------|----------------------------|---------------------|--------------------------------|
|                                                              | 新增称重                   | 20                         | 川 ▼ 777776          |                                |
|                                                              | > 收料 ● 发料              | 2. state Call              | 场称集1,44             |                                |
| 未出场 我打印 未完善                                                  | 上一车                    |                            |                     | <ul> <li></li></ul>            |
| 进场时间: 选择日期 15 - 选择<br>车牌号码:                                  | 日期 15 在脚手              |                            | 讲场时间                |                                |
| 共 385 条记录<br>车牌 进场时间                                         | 清除条件                   | 388 <b>20.000</b>          | 2018-08-28 16:51:16 |                                |
| 1 京A11111 2018-08-28 16:45                                   | ia11                   |                            |                     |                                |
| 3 JII111111 2018-08-28 15:20                                 | k:23                   |                            |                     | <b>单据扫描</b> 出场时,请将单据放在高把仪下扫描拍照 |
| 4 JI 132135 2018-08-28 15:19                                 | :39                    |                            |                     |                                |
| 5 JI 123455 2018-08-24 15:14<br>6 JI 123456 2018-08-24 15:14 | :18                    |                            |                     |                                |
| 7 JII555555 2018-08-20 22:09                                 | k11                    |                            |                     |                                |
| 8 Jil123456 2018-08-20 22:07                                 | :30                    |                            |                     |                                |
| 9 ///333333 2018-08-20 22:0                                  | ×                      |                            |                     | 拍照                             |

- (3) 在【未出场】选择车辆信息
- (4) 点击【出场称重】(系统自动拍照)

| 🚬 🗐 临时供应商管理 💮 系统设置 🗅 车载 | ‱回皮设置 ☜ 未匹配记录 ⑧ 云筑平台 å 锁屏 │ ⑦ 帮助                  |                            | @ 无人值                                                    | 守 〇 数据同步                                                                       | • - × |
|-------------------------|---------------------------------------------------|----------------------------|----------------------------------------------------------|--------------------------------------------------------------------------------|-------|
| 新J<br>o 收料              | 增称重<br>● <sup>发料</sup>                            | 2 吨                        | 川 ▼ 777776<br>出场称፤                                       |                                                                                |       |
|                         | 本车收货信息:<br>过時方式: ④ 単次过時 ④ 46环过時   音注信号:<br>供应商:   | 本年发现数量 相種<br>0.000 0.000 所 | 4. 点击【出场称重】<br><u>解差 实际重量</u> (十)<br>100.00% (5) 0.000 际 | <ul> <li>         ・ 東利益共         ・ 〇 世         ・         ・         ・</li></ul> |       |
|                         | 毛 重: 20.000 吨<br>收货单号: 47408-M2018082817181000687 | 皮重:                        | 净重: → 吨<br>收货员: 超级管理员                                    | ¥219                                                                           | R     |

(5)选择供应商、材料,填写扣量、备注等信息

| D 圖 临时供应商管理 ② 系统设置 D 车辆                                                                                                | 蛔皮设置 ♀ 未匹配记录 ⑧ 云筑平台 & 锁屏   ⑦ 帮助                                                                                                    | 守 ひ数据同步 🌒 🗕 🗙                  |
|----------------------------------------------------------------------------------------------------|----------------------------------------------------------------------------------------------------|--------------------------------|
| 新                                                                                                    | 曾称重 2 吨                                                                                                    |                                |
| ● 收料                                                                                                    | ●发料                                                                                                    |                                |
| 未出路         共打印         未完節         全部           道场时间:         送帰日期         55         送帰日期         55           车線号码: | 本车收货信息:       5.选择供应商、材料,填写扣量、备注等信息         过渡方式:       ● #次过路         ● #次过路       ● #环过路         ● #次过路       ● #环过路         ● #近日:       ● |                                |
| 年牌 进场时间     川888888 2018-08-28 16:51:16     川WQ5432 2018-06-27 14:40:56                                                |                                                                                                    |                                |
| 3 JII-13221 2018-06-27 14:04:38                                                                                        |                                                                                                    | <b>单振扫描</b> 出场时,请将单据放在考虑仪下扫描的照 |
|                                                                                                    | 毛 重: 20.000 吨 皮 重: 2.000 吨 净 重: 18.000 吨<br>收货单号: 47408-M2018082817181000687 出场时间: 2018-08-28 17:23:33 收货员: 超吸管理员                             |                                |
|                                                                                                    | 打印 · 按定本生收益 定单                                                                                                    | 拍照                             |

(6) 完成本车收货/废单/打印

注:完成本车收货后无法再修改数据;同时只有出现【本车已收货】的文字, 数据才能同步到集采云端

| 29 目 临时供应商管理 ②系统设置 📭 年                                                                                                    | 和应设置 ♀未匹配记录 ⑧ 云筑平台 台 锁屏   ⑦ 带助                                                                                                    | 守 〇 数据同步 🕄 🗕 🗙 |
|----------------------------------------------------------------------------------------------------|----------------------------------------------------------------------------------------------------|----------------|
| 新<br>• 收料                                                                                                    | 增称重<br>● 发料 2 吨 Ⅲ ▼ 777776<br>出场称I                                                                                                    |                |
| 第1205         第170         未先期         全部           进场时间:         透岸日期         15         「医澤日期         15           车梯号码: |                                                                                                    |                |
| [                                                                                                    | 6. 完成本车收货/废单/打印         毛重: 20.000 吨       皮重: 2.000 吨       净重: 18.000 吨         域指单号: 47408-M2018082817181000687       出场时间: 2018-08-28 17:23:33       收货用         打印       成行       完成本年収益       夏季 | Hc190          |

| <ul> <li>              ・■ 協制供应商管理 ◎ 系統設置 ◎ 年             ・             ・</li></ul>                                                                                                    |                                                                   | 2 吨<br>2 吨                                                             |    |
|----------------------------------------------------------------------------------------------------|-------------------------------------------------------------------|------------------------------------------------------------------------|----|
| 未比較         未打印         未完節         全部           进场时间:         透岸日期         15         -         透岸日期         15           年線号码:         -         -         :         :         :         :           年線号码:         -         :         :         :         :         :         :         :         :         :         :         :         :         :         :         :         :         :         :         :         :         :         :         :         :         :         :         :         :         :         :         :         :         :         :         :         :         :         :         :         :         :         :         :         :         :         :         :         :         :         :         :         :         :         :         :         :         :         :         :         :         :         :         :         :         :         :         :         :         :         :         :         :         :         :         :         :         :         :         :         :         :         :         : | 本 年 收 货 信息:<br>过策方式: ● 単公式論 ● ● ● ● ● ● ● ● ● ● ● ● ● ● ● ● ● ● ● | /信息:<br>本车发货数量 扣量                                                      |    |
|                                                                                                    | 毛 重: 20.000 吨<br>收货单号: 47408-M2018082817181000687<br>打印           | 皮 筆: 2.000 吨 浄 筆: 18.000 吨     出版时间: 2018-06-28 17:30.55    吹焼员: 超級管理员 | 拍問 |

针对一车多材料的情况,为减少车辆多次过磅,收货人员选中【加号】按钮, 手动添加其余卸车材料,完成收货过程。

| 29 国 临时供应商管理 ② 系统设置 口 车                                                                                                    | 剤回皮设置 ♀ 未匹配记录 ⑧ 云筑平台 & 锁屏   ⑦ 帮助                                  | 0.7.X                             | 許 ひ 数据同步 ③ 二 ×          |
|----------------------------------------------------------------------------------------------------|-------------------------------------------------------------------|-----------------------------------|-------------------------|
| 新                                                                                                    |                                                                   | 2 吨<br>出场称                        |                         |
| 未批時         未打印         未洗藤         全部           逆场时间:         法提日期         15         •         法提日期         15           年降号码:                                   | 本 年 收 货 信息:     は    ぼう                                           | 本车发发数量 加量 编差 实际重量 🕂               |                         |
| 2         Jil88888         2018-08-28 16:51:16           3         JilWQ5432         2018-06-27 14:40:56           4         Jil-13221         2018-06-27 14:40:38 | 建筑如前 (Ф8 HR84                                                     | 0.000 0.000 FE 100.00% ( 0.000 FE | 中國目摘 出版时,博特等集成在美国公平日期目标 |
|                                                                                                    | 毛重: 2.000 吨 皮重: 1<br>收货单号: 47408-M2018082817342200688 出场时间:<br>低存 | 2 冷重:一吨<br>収货员: 超級管理员             | 16M                     |

#### 4.1.1.2 云筑收货

云筑收货是指项目与供应商在云筑集采平台签订合同、下订单以及发货, 车辆到现场时,收货人员请按照以下步骤操作,如图:

(1) 输入车牌号

(2) 点击【进场称重】

| 日 临时供应商管理 ② 系统设置 @ 车辆                                              | 酮皮设置 🗅 未匹配记录 🛞 云筑平台 🗅 🖞 | 塀│⑦ <sup>老助</sup><br>1.輪入车牌号 | <b>②</b> 无从         | 自守 〇数据同步               | 9 – ×      |
|--------------------------------------------------------------------|-------------------------|------------------------------|---------------------|------------------------|------------|
| 新                                                                  | 增称重                     | 70 া                         | 世 ▼ 888888          |                        |            |
| ● 收料                                                               | ● 发料                    | / Ų ™<br>2. dat 1±56         | 进场称                 |                        |            |
| 未出场 未打印 未完善 全部                                                     | 上一车                     |                              |                     | <ul> <li></li></ul>    | 〇 出场       |
| 进场时间: 远择日期 15 - 选择日期 15<br>车牌号码:                                   | 车牌号                     | 进场重量(吨)                      | 进场时间                | S D                    | <b>S</b> R |
| 共 4 条记录 清除条件<br>车牌 进场时间                                            | JI 888880               | 2.000                        | 2018-08-28 17:34:22 | S D                    | S D        |
| 1 Jij888880 2018-08-28 17:34:21<br>2 Jij888888 2018-08-28 16:51:16 |                         |                              |                     | 2 D                    | <b>S</b> B |
| 3 JIIWQ5432 2018-06-27 14:40:56                                    | •                       |                              |                     | <b>单据扫描</b> 出场时,请将单据放在 | 王高伯仪下扫描拍照  |
| 4 JII-13221 2018-06-27 14:04:38                                    |                         |                              |                     |                        |            |
|                                                                    |                         |                              |                     |                        |            |
|                                                                    |                         |                              |                     |                        |            |
|                                                                    |                         |                              |                     |                        | _          |
|                                                                    |                         |                              |                     | 拍照                     |            |

- (3) 【未出场】选择车辆
- (4) 点击【出场称重】

| <mark>常い</mark> 目 临时供应商管理 ② 系统设置 🖙 车转                                                                                                    | 育回皮设置 ♀ 未匹配记录 ⑧ 云筑平台 & 锁屏   ⑦ 帮                   | 助                                                                  | ③无人值守 ○数据同步 ④ — ×                                                                |
|----------------------------------------------------------------------------------------------------|---------------------------------------------------|--------------------------------------------------------------------|----------------------------------------------------------------------------------|
| 新:<br>• 收料                                                                                                    | 增称重<br>● <sup>发料</sup>                            | 70 吨                                                               | 888888                                                                           |
| #3780 年758 全部<br>世級时間 (25年日期 15) - 医線日期 15<br>年線号码:<br>年線号码:<br>年線号码:<br>日本線号码:<br>1 世級総約間 3. 【未出场]<br>1 世級総約個 3. 【未出场]<br>1 世級総約個 2018-08-28 17:46:14<br>2 川路総888 2018-08-28 17:34:21 | 本年收货信息:<br>过速方式: ● 単次辺線 ○ 個环辺線 留注信目<br>供应商: ▼     | 4. 点击【出场称重】<br>3:<br>本+发现数量 加量 偏差 或<br>0.000 0.000 吨 100.00% 6 0.0 |                                                                                  |
| 3         JUB88888         2018-06-28 16:51:16           4         JUWQ5432         2018-06-27 14:40:56           5         JUI-13221         2018-06-27 14:04:38                      | ● 重: 70.000 吨<br>收货单号: 47408-M2018082817461500689 | 皮 重: 吨 浄 重: 吨<br>出场时间: 吹焼员: 超収<br>優存                               | <ul> <li>单据扫描 出场时,清闲幸派放在末台以下扫描的照</li> <li>普理及</li> <li>返告</li> <li>紅底</li> </ul> |

- (5)选择供应商、云筑发货单、材料
- 注: 只能选择云筑发货单里的材料

| 20 目 临时供应商管理 ② 系统设置 0 车辆                                                                                             | 间皮设置 📭 未匹配记录 ⑧ 云筑平台 仓 锁屏   ⑦ 帮助                                                                                                    | ④ 无人值守 ○ 数据同步 ④ _ X                                                                                                    |
|----------------------------------------------------------------------------------------------------|----------------------------------------------------------------------------------------------------|----------------------------------------------------------------------------------------------------|
| 新.<br>• 收料                                                                                                    | 曾称重 1 吨                                                                                                    | 川 - 888880                                                                                                    |
| 未出版         未注版         未注版         全部           送路时间:         送岸日期         5         送岸日期         5           车線時時: | 本     年次     広     伝<br>広     席:     Prdtest-test006     マ<br>伝<br>広     席:     prdtest-test006     マ<br>て<br>気     定<br>低<br>低<br>市     市     に<br>て<br>て<br>の<br>で<br>て<br>の<br>で<br>て<br>の<br>で<br>の<br>で<br>の<br>で<br>、<br>、 | 3 重要報告       ● 案时监控       世场       世场         3 重要報告       ● 案时监控       世场       世场         18002802593       日本       日本       日本         17:57:33       政務       日本       日本         建築日播       世紀       日本       日本       日本         学校日播       世紀       第二年       日本       日本       日本         (注意品: 盆取管理点       日本       日本       日本       日本       日本 |
|                                                                                                    | 打印 税存 完成本年收货                                                                                                    | <b>菠</b> 単                                                                                                    |

(6) 完成本车收货/打印/废单

#### 注: 完成本车收货后无法修改数据

| 2. 目 临时供应商管理 ② 系统设置 0a 车                                                                                                    | 和应该设置 ♀ 未匹配记录 ④ 云筑平台 台 铁屏   ① 带助                                                                                                    | 守 〇 数据同步 🕄 🗕 🗙 |
|----------------------------------------------------------------------------------------------------|----------------------------------------------------------------------------------------------------|----------------|
| 新<br>• 收料                                                                                                    | 增称重<br>● 发料 1 吨 出场称I                                                                                                    |                |
| 未批約         未打部         未完整         全部           进场时间:         选择日期         15         -         送#日期         15           年禄号码:                                    | 本 年 收 货 信息:<br>过 接方式: ● 単次过 時 ○ 商 研 过 時                                                                                                    |                |
| 1         JI[888888         2018-08-28 16:51:16           2         JI[WQ5432         2018-06-27 14:40:56           3         JI[-13221         2018-06-27 14:44:38 | 材料名称         材料单位         換算車 ○         本车发货数量         扣量         碗差         实际重量         ●           标准卡箱商心铸铁管         支         1支 = 1.0000 网         12.000         0.000         网 -91.67%         0         1.000 网 |                |
|                                                                                                    | 6. 完成本车收货/打印/废单       毛 重: 2.000 吨     皮 重: 1.000 吨     净 重: 1.000 吨       收货单号: 47408-M2018082817342200688     出场时间: 2018-08-28 18:00:58     收费量量       打印     保存     完成本年收货/打印/废单                                      | 托成             |

(7) 完成本单收货

注:查看明细,确定发货单的材料已收完,请点击【完成本单收货】;必须同时 出现【本车已收货】【本单已收货】,云筑收货的数据才能同步到集采云端

| R E            | 临时供应商管理      | ◎ 系统设置 🗅 车辆 | 回皮设置 🗅 未匹配记录 🤅   | )云筑平台 🖻 | 锁屏   ⑦ 帮助  |       |                          | ④ 无人值:              | 守 O 数据同步 🤶              | ) – X      |
|----------------|--------------|-------------|------------------|---------|------------|-------|--------------------------|---------------------|-------------------------|------------|
|                |              | 新均          | 曾称重              |         |            |       | 1 吨                      | J   ▼ 888880        |                         |            |
|                |              | ● 收料        | ● 发料             |         |            |       |                          |                     |                         |            |
| 未出场            | <b>未打印</b> 未 | 完善全部        | 本车收货信息:          |         |            |       |                          |                     | ● 实时监控 ○ 进场             | () 出场      |
| 进场时间:<br>车牌号码: |              |             | 云筑发货             | 单收货明细   |            |       | ×                        |                     |                         | <b>S</b> D |
| 共3条记录          | 车牌           | 材料          | 规格 单位            | 实际数量    | 实际重量(吨)    | 换算率   | 收货时间                     | 查看明细 □ 抽样           | 20                      |            |
| 1 JI 888       | JI[888880    |             | 支                | 1.000   | 1.000      | 1.000 | 2018-08-28 18:04:24      | 偏差  实际里量            |                         |            |
| 2 JIIWG        |              |             |                  |         |            |       |                          | 电 -91.67% 🕥 1.000 厩 |                         |            |
| 3 JII-13;      | 汇总           |             |                  |         |            |       |                          |                     | <b>单据扫描</b> 出场时, 请将单踞放在 | 湾拍仪下扫描拍照   |
|                | 材料           | 规格 单位 :     | 发货数量 累计收货数量 剩余   | 数量 累计车数 | (实际收货重量(吨) | 换算率   | 偏差阈值 实际偏差                |                     |                         |            |
|                |              | 支           | 12.000 1.000 11. | 000 1   | 1.000      | 1.000 | + 0.00 % -91.67%         |                     |                         |            |
|                |              |             |                  |         |            |       |                          | 净 重: 1.000 吨        |                         |            |
|                |              |             | 打印               |         |            | 完成本订  | ,<br><sub>单收货</sub> 7. 完 | 成本订单收货              | 拍照                      |            |

| 2月 目 临时供应商管理 ② 系统设置 🗅 车                                                                                                    | 辆回皮设置 ♀ 未匹配记录 ⑧ 云筑平台 岛 锁屏   ⑦:                                  | 帮助                                               | ④ 无人值                                 | 守 ひ 数据同步 🌒 🗕 🗙                 |
|----------------------------------------------------------------------------------------------------|-----------------------------------------------------------------|--------------------------------------------------|---------------------------------------|--------------------------------|
| 新<br>O 收料                                                                                                    | 增称重<br>● <sup>发料</sup>                                          | 1 吨                                              | 川▼ 888880<br>出场称I                     |                                |
| 未出版         未対面         未完善         会部           进场时间:         透緑日期         15         -         透緑日期         15           车梯号码:         -         -         25月日期         15         -         25月日期         15           本株号码:         -         -         -         25月日期         15         -         25月日期         15           本株号码:         -         -         -         -         -         -         -         -         -         -         -         -         -         -         -         -         -         -         -         -         -         -         -         -         -         -         -         -         -         -         -         -         -         -         -         -         -         -         -         -         -         -         -         -         -         -         -         -         -         -         -         -         -         -         -         -         -         -         -         -         -         -         -         -         -         -         -         -         -         -         -         - | 本车收货信息:<br>过速方式: ③ 単次計論 〇 個环目線 創注的<br>中方案: のすけたま-test005 ▼ 元数約1 | 目:<br>注意:<br>(cscec-fh-2018082802593 ▼)          | · · · · · · · · · · · · · · · · · · · |                                |
| 年課     道场时间     日 日888888 2018-08-28 17:46:14     2 JJI888880 2018-08-28 17:34:21 〇                                                                                                    | 材料名称 材料单位 換算率 ⑦ 标准卡箱商心铸铁管▼ 支 ▼ 1支 = 1.000                       | 本车炭炭数量 扣量<br>0 吨 12.000 吨                        | 编差 实际里量<br>-91.67% (*) 1.000 吨        |                                |
| 3         JII/777776         2018-08-28 17:18:09           4         JII888888         2018-08-28 16:51:16           5         ₹A11111         2018-08-28 16:45:11                                                                                                    | )                                                               |                                                  |                                       | <b>单据扫描</b> 出场时,诸将单据放在库的仪下扫描的展 |
| 6         JII222222         2018-08-28         15:28:46           7         JII11111         2018-08-28         15:26:23           8         JII132135         2018-08-28         15:19:39           9         JII123455         2018-08-24         15:14:47                                                                                                    | 毛 里: 2.000 吨<br>收贷单号: 47408-M2018082817342200688                | <b>皮 里: 1.000 吨</b><br>出码时间: 2018-08-28 18:04:24 | 净 重: 1.000 吨<br>收贷员: 超级管理员            | 10.92                          |

# 4.1.2 发料

在首页选择【发料】进入,如图:

| PL 目 临时供应商管理 ② 系统设置 Qa 车辆               | 酮皮设置 ♀ 未匹配记录 ⑧ 云筑平台 & | )锁屏   ⑦ 帮助 | ● 无人                | 時 ひ数据同步 ④ _ ×                                                |
|-----------------------------------------|-----------------------|------------|---------------------|--------------------------------------------------------------|
| 新                                       | 增称重                   | 3 吨        | Ħ▼                  |                                                              |
| ● 收料                                    | 0 发料                  | 9          |                     |                                                              |
| 未出场 未打印 未完善 全部                          | 上一车                   |            |                     | <ul> <li>(2) 实时监控</li> <li>(2) 进场</li> <li>(2) 出场</li> </ul> |
| 进场时间: 选择日期 15 · 选择日期 15<br>车牌号码:        | 车牌号                   | 出场重量(吨)    | 出场时间                |                                                              |
| 共 6342 参记录 清除条件                         | JI 888880             | 1.000      | 2018-08-28 18:00:57 |                                                              |
| 车牌 进场时间 1 甘888888 2018-08-28 17:46:14 ^ |                       |            |                     |                                                              |
| 2 JIJ888880 2018-08-28 17:34:21 🧿       |                       |            |                     |                                                              |
| 3 JI 777776 2018-08-28 17:18:09         | •                     |            |                     | <b>单据扫描</b> 出场时,请将单据放在高给仪下扫描拍照                               |
| 4 JI 888888 2018-08-28 16:51:16         |                       |            |                     |                                                              |
| 5 京A11111 2018-08-28 16:45:11           |                       |            |                     |                                                              |
| 6 JII222222 2018-08-28 15:28:46         |                       |            |                     |                                                              |
| 7 JII111111 2018-08-28 15:26:23         |                       |            |                     |                                                              |
| 8 JI 132135 2018-08-28 15:19:39         |                       |            |                     |                                                              |
| 9 )1 123455 2018-08-24 15:14:47         |                       |            |                     | 拍照                                                           |

车辆进场称重后,在左侧状态栏中,会标注一个"发"字。发货操作流程与 普通收货一致,请参考 4.1.1.1 普通收货。

| ┃ 日 临时供应商管理 ◎ 系统设置 □ 年1                                                                                                    | 酮回皮设置 ♀ 未匹配记录 ⑧ 云筑平台 å 锁屏   ⑦                                                                                                    | )帮助                               | @ 无人值                            | 守 〇数据同步 | • - × |
|----------------------------------------------------------------------------------------------------|----------------------------------------------------------------------------------------------------|-----------------------------------|----------------------------------|---------|-------|
| 新<br>● 收料                                                                                                    | 增称重<br>o 发料                                                                                                    | 3 吨                               | 甘 ▼ 546576<br>出场称重               |         |       |
| 第7日         未洗器         全部           道場町川         透緑田川         1         28年日期         1           草緑寺研:         道場田川         1         1         1         1         1         1         1         1         1         1         1         1         1         1         1         1         1         1         1         1         1         1         1         1         1         1         1         1         1         1         1         1         1         1         1         1         1         1         1         1         1         1         1         1         1         1         1         1         1         1         1         1         1         1         1         1         1         1         1         1         1         1         1         1         1         1         1         1         1         1         1         1         1         1         1         1         1         1         1         1         1         1         1         1         1         1         1         1         1         1         1         1         1         1 <th>本年发货信息:     过路方式:     ③ 単次过路     ④ 福环过路     留注       收货商:     ●     ●       材料公称     材料单位     検算率 ()       材料公称     材料单位     検算率 ()</th> <th>信息:<br/>本车发货数量 扣量<br/>0.000 0.000 p</th> <th>偏差 实际重量 🕂<br/>8 100.00% 🕥 0.000 阿</th> <th></th> <th></th> | 本年发货信息:     过路方式:     ③ 単次过路     ④ 福环过路     留注       收货商:     ●     ●       材料公称     材料单位     検算率 ()       材料公称     材料单位     検算率 () | 信息:<br>本车发货数量 扣量<br>0.000 0.000 p | 偏差 实际重量 🕂<br>8 100.00% 🕥 0.000 阿 |         |       |
|                                                                                                    | 毛 重: 晚<br>发料单号: 47408-M2018082818194306441                                                                                          | 度重:3.000吨<br>出场时间:<br>低存          | 净里:一吨<br>发料页: 超吹管理页<br>废单        | Here    |       |

\*注:发料,先进场称皮重,再出场称毛重。

## 4.2 无人值守

在首页选择【无人值守】,切换至无人值守模式。无人值守模式下,系统自动识别车牌号,自动记录过磅数据,自动打印单据。无人值守系统不仅节省人员开支,提高过磅效率,还实现了信息自动化管理。

| ■ 材料和供应商管理 ■ 云筑发货单                                                                                                    | ● 対账管理   ◎ 系统设置                       | ⑦ 帮助                                               |                               |               |           |
|----------------------------------------------------------------------------------------------------|---------------------------------------|----------------------------------------------------|-------------------------------|---------------|-----------|
| 新<br>• 收料                                                                                                    | 曾称重<br>● 发料                           | 10 吨                                               | <sup>皖</sup> ▼ B11111<br>出场称重 | Ī             |           |
|                                                                                                    |                                       |                                                    |                               |               | ±%6 ○ 出%3 |
| 送信灯局: 〒35年日期 15 - 25年日期 15 - 35年日期 15 - 355 - 355 - 355 | 53 <b>5</b> .                         |                                                    |                               |               |           |
| 车線 迎场时间<br>1 JIILL0113 2017-11-24 19:59:07<br>2 转B11111 2017-11-24 19:49:44                                                                                                    | R.4<br>9 (                            |                                                    |                               |               |           |
| 3 Jilgg6666 2017-11-24 18:45:55 0 25<br>4 JilLL0090 2017-11-24 17:41:01 0<br>5 Jilgg7777 2017-11-24 16:45:11                                                                                                    |                                       | 无人值守模式                                             |                               |               |           |
| 6 Jilerw436 2017-11-24 16:38:29 🔘                                                                                                    |                                       |                                                    |                               | 单据扫描 出场时,清末半期 | 在其中以下已建的原 |
| 7 Jildt7777 2017-11-24 16:32:13<br>8 Jilewr435 2017-11-24 16:17:09 <b>0</b>                                                                                                    |                                       | 切换到有人模式                                            | _                             |               |           |
| 9 JILL0080 2017-11-24 16:08:50                                                                                                    |                                       |                                                    |                               |               |           |
| 10 ///er4333 2017-11-24 15:56:38 •<br>11 ///LL0074 2017-11-24 15:01:29 •                                                                                                    | 毛 里:40.000 吨<br>收货单号:25461-2017112419 | 皮 里: 10.000 吨<br>4900712 出场时间; 2017-11-24 20:01:46 | 净重:30.000吨<br>收货员:超级管理员       |               |           |
| 12 Jilfdgtyt 2017-11-24 14:47:23                                                                                                    |                                       | <b>發行</b> 完成本生收货                                   | 展業                            |               |           |

无人值守模式会出现以下三种情况:

 若未识别到车牌,可在【未匹配记录】里查看车辆信息,在微信端-异常处 理-未识别车牌/未合并记录 界面补录无人值守信息,如图:

| 😰 🗈 临时供应商管理           | @ 系统设置       | ◎ 车辆回皮设置 ◎ 未匹配记录 () 云第平台 & 锁屏   ⑦ 带助          |                     | ① 无人值守    | ○ 数据同 | ⊯ ® _ ×        |
|-----------------------|--------------|-----------------------------------------------|---------------------|-----------|-------|----------------|
|                       | 未匹配多         | 利表                                            |                     |           | = ×   |                |
|                       | 895条未匹       | 配记录 <b>车牌号</b> :                              | 称重日期: 选择日期 15       | - 选择日期 15 | 童询    |                |
|                       | 序号           | 车牌                                            | 称重时间                | 重量(吨)     | 操作    |                |
|                       | 1            | 未知                                            | 2018-08-12 16:45:32 | 1.3700    | 查看图片  |                |
| 未出场 未打印 未             | 2            | 未知                                            | 2018-08-12 16:42:01 | 1.3700    | 重看图片  | ○ 进场 ○ 出场      |
| 进场时间: 选择日期 15         | 3            | 未知                                            | 2018-08-12 16:40:37 | 1.3700    | 查看图片  |                |
| 车牌号码:                 | 4            | 未知                                            | 2018-08-12 16:38:03 | 1.3700    | 查看圆片  |                |
| 共 6343 条记录            | 5            | 未知                                            | 2018-08-12 16:36:19 | 1.3700    | 查看图片  |                |
| 车牌 进场时间               | 6            | 未知                                            | 2018-08-12 16:33:54 | 1.3700    | 查着图片  |                |
| 22 館DE1731 2018-08-   | 7            | 苏H13921                                       | 2018-07-31 18:41:25 | 2.0200    | 童蚕图片  |                |
| 23 JI 132243 2018-08- | 8            | 未知                                            | 2018-07-31 18:32:51 | 2.0200    | 查看图片  |                |
| 24 JI 131234 2018-08- | 9            | 未知                                            | 2018-07-31 18:30:29 | 2.0200    | 查看图片  | 请将单踞放在高拍仪下扫播拍照 |
| 25 粤S1QA25 2018-07-   | 10           | 苏H1392X                                       | 2018-07-31 18:29:01 | 2.0200    | 查看图片  |                |
| 26 间CCN020 2018-07-   |              |                                               |                     |           |       |                |
| 27 间C2396T 2018-07-   |              | 直页 上一页 1 2 3 4 5 6 7 90 下一页 3                 | 東西開始到東南定            |           |       |                |
| 28 闻C2396T 2018-07-1  | 3 09:46:52 🔇 | も 里: 1.130 吨 友 里: 1.100 吨                     | 伊里:                 | 2450 吨    |       |                |
| 29 间C2396T 2018-07-1  | 3 09:39:51 🔇 | ※反半号: 4/408-2018/151024900649 五次時引用: 2018-0/- | 13 10:02:49 收货页:;   | 图状目理风     |       |                |
| 30 间CCN020 2018-07-1  | 2 16:27:18 🐧 | ●                                             |                     | 废单        |       | 拍照             |

F

| < | 运营测                           | 试项目      | ≓切换     |  |
|---|-------------------------------|----------|---------|--|
|   | <b>?<sup>●</sup></b><br>未识别车牌 | 。<br>未合并 | o<br>记录 |  |
|   | 加 👻<br>2018-08-28 00:31       | 60.00盹   |         |  |
|   | 加 🔻<br>2018-08-27 23:54       | 60.00盹   |         |  |
|   | 2018-08-27 23:53              | 60.00盹   |         |  |
|   | 川 ▼<br>保 存                    | II<br>19 |         |  |

| < | 运营测试项目                         |                           |    |  |  |  |
|---|--------------------------------|---------------------------|----|--|--|--|
|   | <b>⊘</b> <sup>⑤</sup><br>未识别车牌 | 〔 <mark>●</mark><br>未合并记录 |    |  |  |  |
| Q | 输入车牌号进行搜索                      |                           |    |  |  |  |
|   | 川Q00020                        | 净重: 56.00吨                | 发料 |  |  |  |
|   | 进场 2018-07-20 17:46            | 皮重: 4.00吨                 |    |  |  |  |
|   | 出场 2018-07-20 17:47            | 毛重: 60.00吨                |    |  |  |  |
|   | 不匹配                            | 确认合并                      |    |  |  |  |
|   | 进场 👻 川 👻 Q00025                | 收料                        |    |  |  |  |
|   | 2018-07-20 18:15               | 60.00吨                    |    |  |  |  |
|   | 删除                             |                           |    |  |  |  |

若供应商在微信端发货,无人值守称重完成后,该收货单显示供应商、材料、进出场重量等,数据同步到集采云端-订单易-现场收货-台账明细,状态显示为【已收货】,如图:

| 著  首页 / 订单易 / 现场收货 / 单据详情                                                                                                    |    |        |       |          | C                  |
|----------------------------------------------------------------------------------------------------|----|--------|-------|----------|--------------------|
| 岐鉄単号: 47196-20188289423104497 </th <th></th> <th></th> <th></th> <th></th> <th>超正差</th>                                                           |    |        |       |          | 超正差                |
| 单据详情                                                                                                    |    |        |       |          | □□ 导出 ⊖打印本车货单      |
| 供应商: 重庆市逾南区富源工程机械设备租赁有限公司<br>耐送车程, 各NA7881<br>收货项目: 董梁高迪宁梁段一合同项目部<br>供应商: 货类型: 总包<br>收货人 尹鹏飞<br>联系方式:<br>收货行动: 2018-08-28 09:42<br>收货行动:<br>收货者社: | ]  |        |       | 原始单      | 調査を行う              |
| 材料                                                                                                    | 单位 | 本车发货重量 | 实际重量  | 实际偏差     |                    |
| 商品混凝土<br>规格: C25                                                                                                    | 晊  | 0.000  | 7.200 | 100% 超正差 | 偏差阈值: -2.00%~2.00% |

3. 若供应商未在微信端发货,无人值守称重完成后,数据会同步到集采云端-订 单易-现场收货-台账明细,但状态显示为【收货中】,如图:

| <ul> <li>收貨单号: 19-M2018082720413201808     </li> <li>● 收货中     </li> </ul> |    |        |        |                |
|----------------------------------------------------------------------------|----|--------|--------|----------------|
| 单据详情                                                                       |    |        |        | 登号出 ⊖打印本车货单    |
| 供应商:                                                                       |    |        |        | 原始单据           |
|                                                                            |    |        |        |                |
| 秋京県日:学師町成历史県日崎町555     供应商发告挙型, 总包。                                        |    |        |        |                |
| 收货人:李朗审批专sd                                                                |    |        |        |                |
| 联系方式: 18008062322sdfdf                                                     |    |        |        | 东工肉山           |
| 收货时间: 2018-08-27 20:41                                                     |    |        |        | 百元国方           |
| 收货方式: 地磅祢重 - 无人值守   全重<br>收货备注:                                            |    |        |        |                |
| 材料                                                                         | 单位 | 本车发货重量 | 实际重量   | 实际偏差           |
| 其他                                                                         |    |        | 56 000 | 100% 招正美 信美添信: |
| 规格:                                                                        |    | 0.0    | 56.000 | 100% 起止在 调空间道。 |

需在现场端首页补录供应商、材料信息,点击【完成本车收货】,数据同步到集 采云端,状态才能显示为【已收货】,如图:

| ■ 協約供应荷管理 ④ 系统设置 ∞ 车辆间皮设置 ∞ 未匹配记录 ⑧ 云讯平台 也 锁屏   ① 帮助 ● 无人值号 ○ 数据同步 ④ 二 × |                                               |                                  |               |                                           |                            |                        |                          |
|--------------------------------------------------------------------------|-----------------------------------------------|----------------------------------|---------------|-------------------------------------------|----------------------------|------------------------|--------------------------|
|                                                                          | 新                                             | 增称重                              | 2 🛲           | 闽 ▼ C2396T                                |                            |                        |                          |
|                                                                          | ● 收料                                          | ● 发料                             | 3 ™出场         |                                           |                            |                        |                          |
| 未出场         未打印           进场时间:         选择日期           车牌号码:             | 未売業     全部       1     15       15     - 送择日期 | <b>本车收货信息:</b> 过磅方式: • 单次试验 (    | ) 循环过磅 备注信息:  |                                           |                            |                        |                          |
| 车牌 进<br>22 驗DE1731 2                                                     | /周25-33(10)<br>113-08-05 23:34:10             | 材料名称 枝                           | 料单位 按覽率 💿     | 本车发货数量 扣量                                 | 偏差实际重量                     |                        | 1<br>1<br>1<br>1         |
| 23 )  132243 2                                                           | 018-08-02 15:49:03                            |                                  | v             | 0.000 0.000                               | 晤 100.00% (6) 0.030 時      |                        |                          |
| 24 川131234 20<br>25 粤S1QA25 2                                            | 018-07-24 10:23:01 ()                         |                                  |               |                                           |                            | MANATIM CLASSIC, DRAFA | guvidaerdux, ridsteidigg |
| 26 闽CCN020 2<br>27 闽C2396T 2                                             | 018-07-13 21:01:19 😚                          |                                  |               |                                           |                            |                        |                          |
| 28 间C2396T 2<br>29 间C2396T 2                                             | 018-07-13 09:46:52 😗<br>018-07-13 09:39:51 🚯  | 毛 重: 1.130 吨<br>收货单号: 47408-2018 | 7131024900649 | 皮 重: 1.100 吨<br>出场时间: 2018-07-13 10:02:49 | 净 重: 0.030 吨<br>收货员: 超级管理员 |                        |                          |

# 第5章联系我们

中建电商提供完备的客服服务体系,您遇到系统任何问题时,可拨打客服 热线咨询。

电话: 028-82570666